# **EPSON** EPSON STYLUS KK CX6400 Instalación

#### Precauciones y notas

**Precauciones** deben seguirse para evitar daños materiales en el equipo.

Notas contienen información importante y sugerencias prácticas sobre el funcionamiento de este producto.

## Desembalaje

Confirme que tiene las piezas siguientes y que éstas no presentan ningún desperfecto

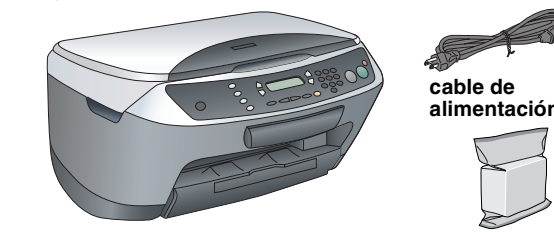

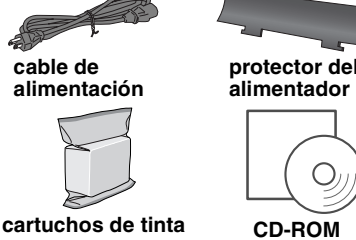

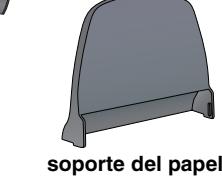

El contenido varía según los países. El cable de alimentación viene incorporado en algunos países.

## Quitar las cintas

Quite las cintas y los materiales de protección siguiendo las Instrucciones No toque o quite nada de la Hoja de Aviso. Debe retirar todos los matériales de protección que rodean los cartuchos de tinta.

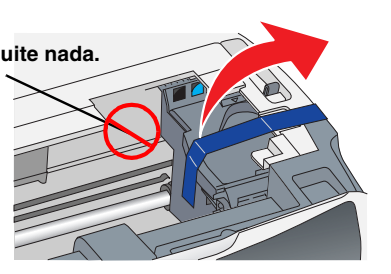

## Montaje de las piezas

1. Instale el soporte del papel.

2. Inserte el protector del alimentador en las dos ranuras enfrente del soporte del papel

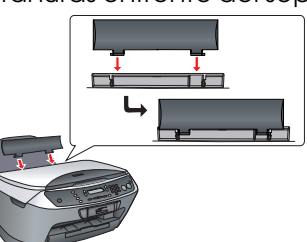

El protector del alimentador evita que los elementos colocados en la cubierta del documento se introduzcan dentro de este aparato.

## Encendido

Enchufe el cable de alimentación v pulse el botón de encendido 🔱 para poner en marcha este producto.

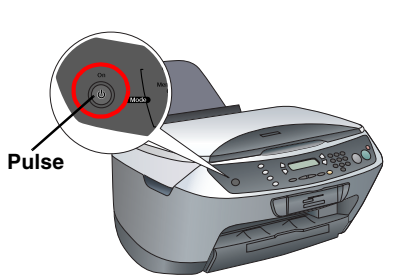

No conecte el aparato al ordenador antes del paso g, o no podrá instalar el software.

# 5 Instalación de los cartuchos de

- 1. Abra la unidad del escáner.
- 2. Agite un cartucho de tinta cuatro o cinco veces, y a continuación sáquelo del paquete.

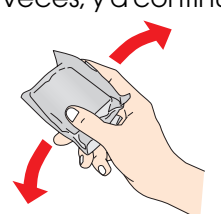

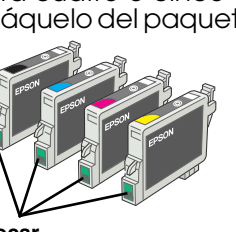

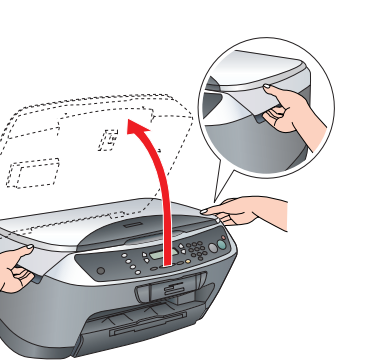

3. Abra la cubierta del cartucho.

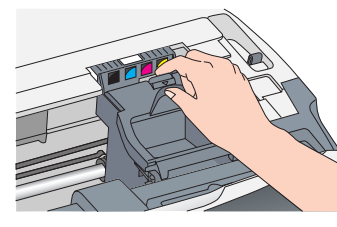

Coloque los cartuchos dentro de sus soportes 4. respectivos. A continuación, presione el cartucho hacia abajo hasta que oiga el clic que indica que está encajado en su sitio.

#### Nota: Instale todos los cartuchos de tinta. Este producto no funcionará hasta que todos los cartuchos estén correctamente instalados.

- 5. Cierre la cubierta del cartucho.
- 6. Baie el escáner. Comenzará la carga de la tinta, que tarda unos dos

minutos. En la pantalla LCD se muestra el mensaje Carsa

inicial..., y la Stylux CX emitirá varios sonidos

#### mecánicos. Es normal. Precaución:

- No apague nunca este producto durante la carga de tinta.
- No coloque papel hasta que haya terminado la carga de la tinta.

## Selección de un idioma

- Pulse el botón Setup y el botón A hasta que aparezca el mensaje 7. Idiomas en la pantalla LCD. Después, pulse el botón Color
- 2. Seleccione un idioma pulsando el botón D. 3. Pulse el botón OK.

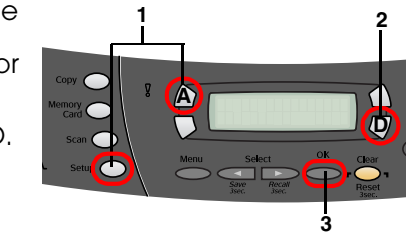

Las opciones de menú se mostrarán en el idioma elegido.

## Carga del papel

1. Deslice la extensión de la bandeja de salida hacia afuera.

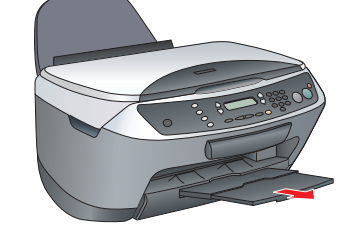

- 2. Mueva el protector del alimentador hacia usted.
- Deslice la guía lateral.

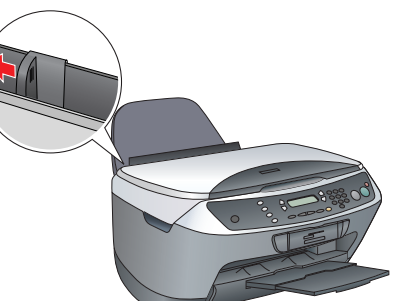

- Cargue una pila de papel de forma que 4. esté sobre la parte derecha del alimentador y deslice la guía lateral hacia el papel.
- Vuelva a colocar el protector del alimentador en su sitio.

Ya puede utilizar este producto como un dispositivo autónomo. En la siguiente sección, se explica cómo realizar una copia de prueba. Si desea instalar el software, consulte "Conexión al ordenador" en esta hoja.

#### 8 Cómo hacer copias

1. Coloque un documento sobre la superficie para documentos.

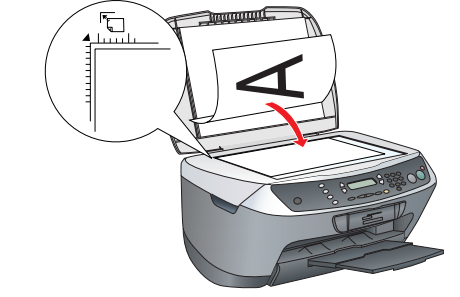

Pulse el botón Modo Copia para entrar en el modo Copia.

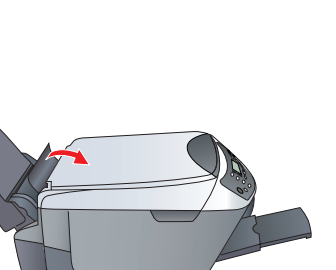

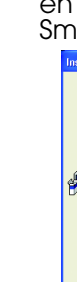

hoia.

4. Compruebe que la Lista impresoras contenga las Cerrar

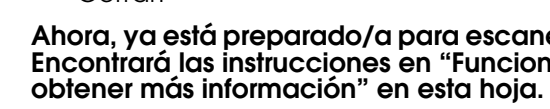

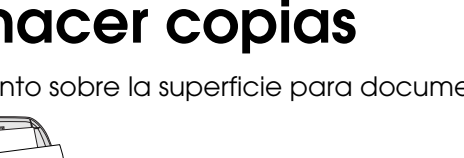

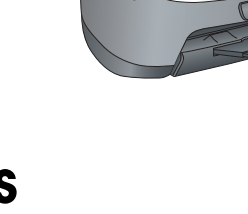

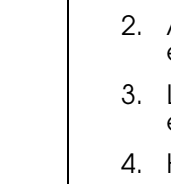

5.

3. Pulse los botones numéricos para configurar el número de copias.

 Pulse el botón ByN ◊ (para copiar en escala de grises) o el botón Color ◊ (para realizar copias en color).

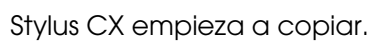

Precaución:

9

No abra el escáner durante el escaneado o la copia, pues podría estropear este producto.

La Stylux CX tiene diversas funciones de copia. Consulte "Funciones" en esta hoja o en el Manual de funcionamiento básico. Si desea utilizar este producto con su ordenador, consulte el paso siguiente.

## Conexión al ordenador

1. Pulse el botón de encendido 🙂 para apagar la Stylux CX.

2. Saque el conector del cable USB de su embalaje y conéctelo al ordenador.

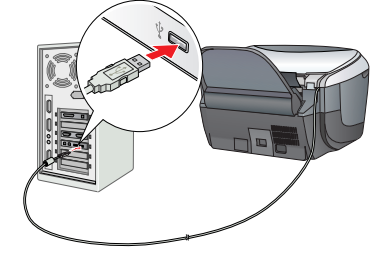

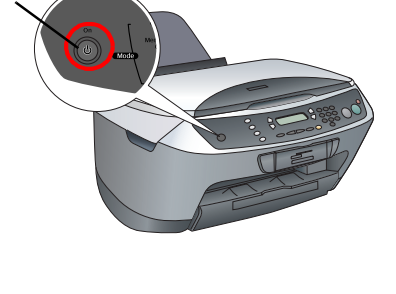

## **10** Instalación del software

Si su CD se llama "CD Multilingual", debe instalar primero el software English desde el CD English. Hecho esto, instale el añadido del idioma deseado desde el CD Multilingual.

Este software no soporta el Sistema de Archivos UNIX (UFS) para Mac OS X. Instale el software en un disco o en una partición que no utilice UFS. Este producto no es compatible con el entorno Clásico de Mac OS X.

Compruebe que la Stylux CX esté conectada y apagada. Después, inserte el CD del software.

En Mac OS 8.6 hasta 9.X, haga doble clic en el icono 🚯 del CD del software.

En Mac OS X, abra la carpeta Mac OS X 📁 y haga doble clic en el icono 🔬

2. Apague todos los programas antivirus y haga clic en Continuar.

3. Lea el acuerdo de licencia. Si está de acuerdo con sus cláusulas, haga clic en Aceptar.

4. Haga clic en Instalar y siga las instrucciones que aparezcan en la pantalla.

Cuando vea esta pantalla, encienda la Stylux CX y espere a que desaparezca la pantalla. Después, siga las instrucciones que aparezcan en la pantalla. Tenga presente que EPSON Smart Panel se instala en varias fases.

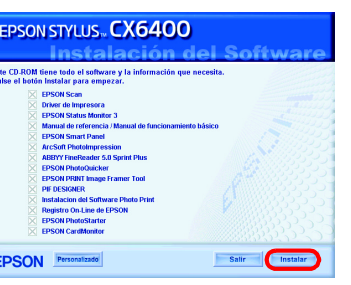

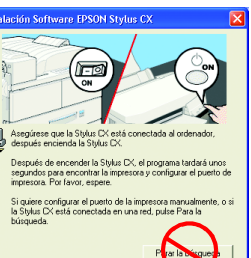

6. En la pantalla final, haga clic en Salir o en Reiniciar ahora y luego saque el

Si es usuario de Windows, ya puede empezar a escanear e imprimir. Encontrará las instrucciones en "Funciones" o "Cómo obtener más información" en esta

#### Si es usuario de Macintosh, consulte la siguiente sección para configurar la Stylux CX como una impresora.

## En Mac OS 8.6 hasta 9.X

1. Abra el Selector en el menú Apple

2. Seleccione CX6400 y su puerto USB. Cierre el Selector.

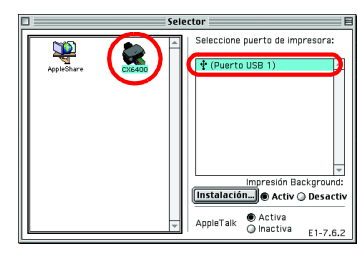

## En Mac OS X

Abra la carpeta 孩 Aplicaciones de su disco duro, abra la carpeta 🧊 Utilidades, y haga doble clic en el icono 🖷 Centro de impresión.

2. Haga clic en la opción Añadir impresora del cuadro de diálogo Lista de impresoras

3. Seleccione USB EPSON, haga clic en Stylus CX6400, y seleccione Todo en el menú desplegable Ajustar página. Por último, haga clic en Añadir.

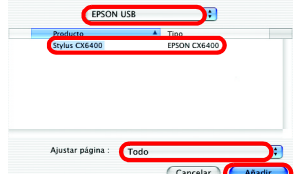

opciones de impresora (tipo margen) y haga clic en Ahora, ya está preparado/a para escanear e imprimir. Encontrará las instrucciones en "Funciones" o "Cómo

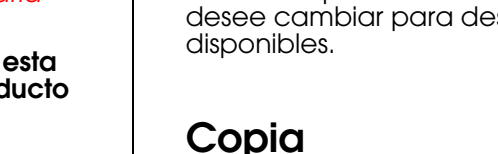

Estándar

Póster

Tiene varias opciones de copia.

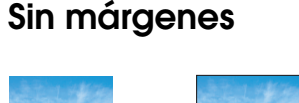

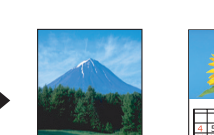

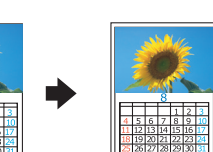

Repetir

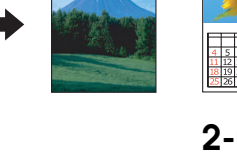

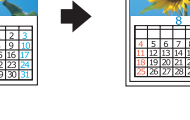

Margen pequeño

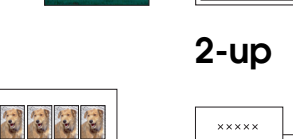

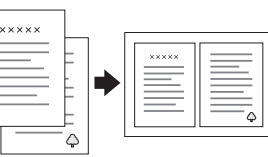

## Uso de tarietas de memoria

La ranura para tarjetas de memoria incorporada le permite hacer lo siguiente: Imprimir directamente desde una tarjeta de memoria (véase el Manual de

2 2 2

- funcionamiento básico).
- Escanear y guardar una imagen directamente en una tarjeta de memoria (véase el Manual de funcionamiento básico).
- Transferir al ordenador los datos almacenados en una tarjeta de memoria. (Consulte la Guía de Referencia).

### Impresión

Puede imprimir datos y crear fotos, postales y pósters desde el ordenador.

Para utilizar esta función, tiene que conectar la Stylu: CX a un ordenador con el software de impresora EPSON instalado. Encontrará las instrucciones de instalación del controlador de impresora EPSON en "Instalación del software" en está hoja.

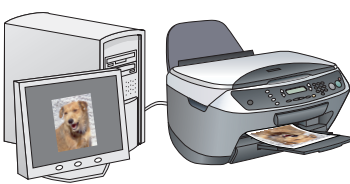

### Escaneado

Puede escanear documentos, fotos y otros materiales para pasarlos al formato electrónico para el ordenador. Después, podrá utilizar las imágenes escaneadas en tarjetas de felicitación mensajes de correo electrónico o en la Web.

1

Para utilizar las funciones de escaneado, tiene que conectar la Stylux CX a un ordenador con EPSON Scan y EPSON Smart Panel instalados. Encontrará las instrucciones de instalación de EPSON Scan y EPSON Smart Panel en "Instalación del software" en esta hoja.

### **EPSON Smart Panel**

Es la imprenta de su Stylux CX cuando funciona como escáner. Utilícelo para copiar, crear mensajes de correo electrónico o faxes, escanear, imprimir o utilizar el OCR (Reconocimiento óptico de caracteres).

## Cómo obtener más información

Scan

referencia.

Cómo acceder

#### Primeros pasos

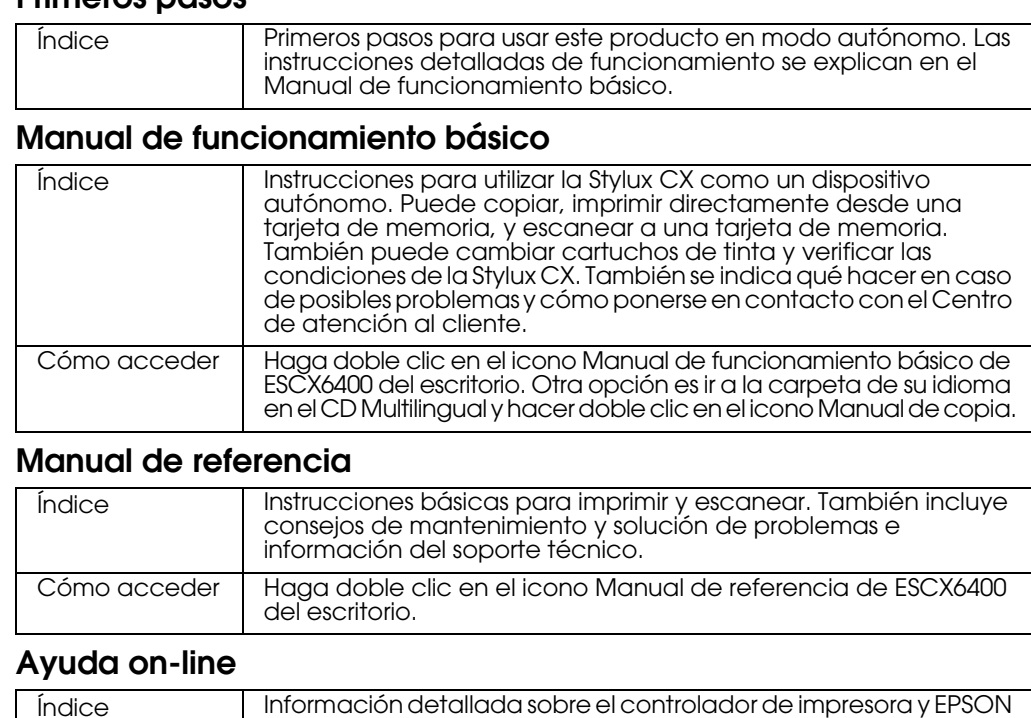

Consulte "Cómo obtener información" en el Manual de

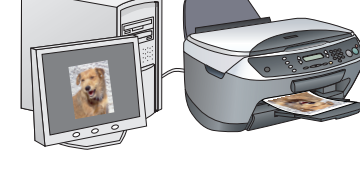

**Funciones** 

## Botones que rodean la pantalla LCD

Los cuatro botones situados alrededor de la pantalla LCD le permiten configurar ajustes rápidamente. Basta con pulsar el botón contiguo al ajuste que desee cambiar para desplazarse por las opciones

## 100% ⇔ 75% ⇔ 46%